## (Pressure)

, , , , , ,

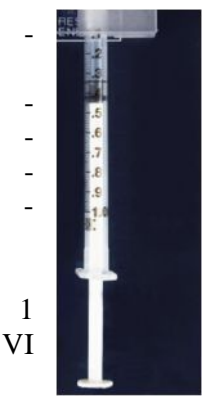

## QNET MECHKIT.

QNET\_MECHKIT\_Pressure\_Sensor.

1, 2 1.

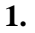

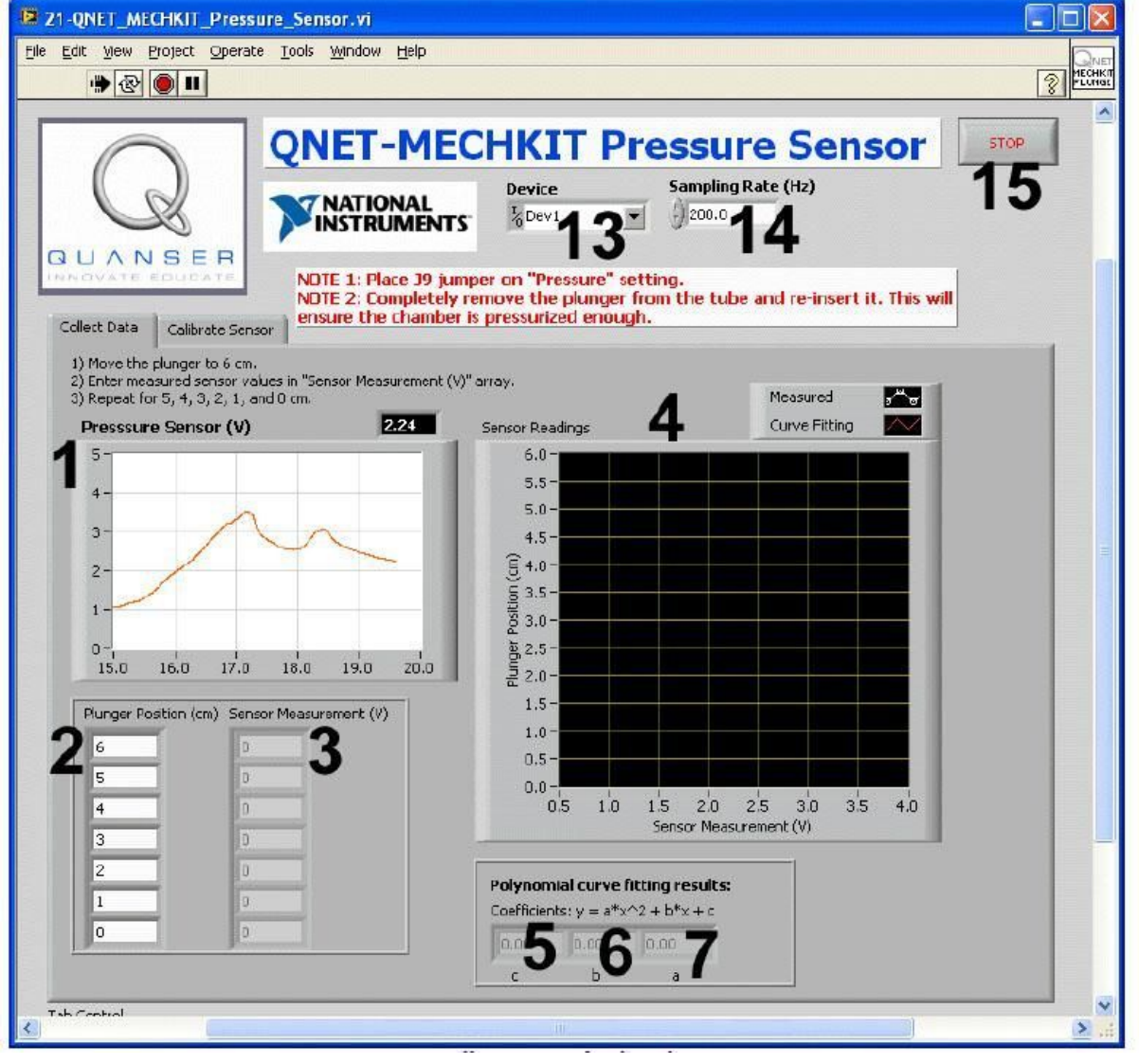

. 1. VI QNET MECHKIT Pressure Sensor:

"Collect Data"

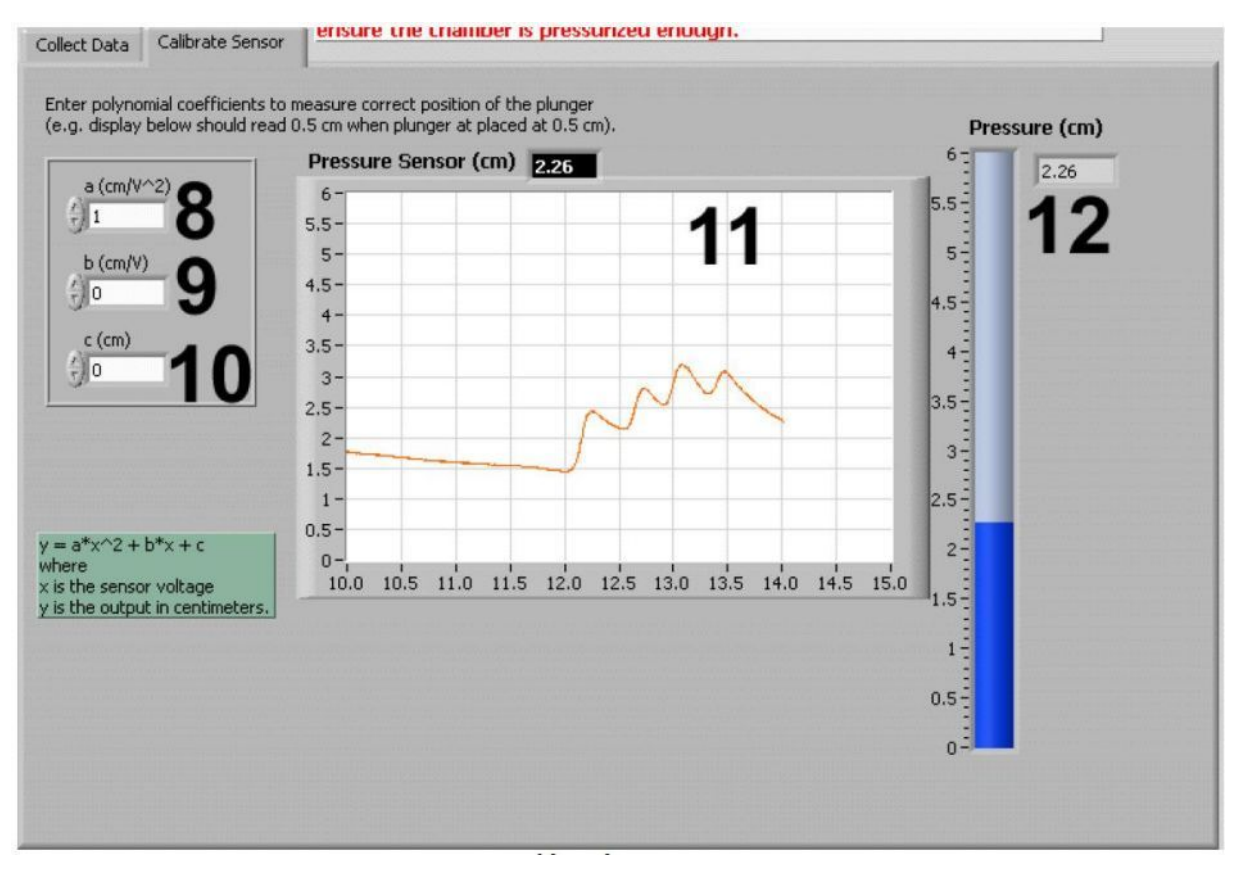

. 2. VI QNET MECHKIT Pressure Sensor:

"Calibrate Sensor"

|    |                           | 1. VI QNET MECHKIT Pro | essure Sensor |
|----|---------------------------|------------------------|---------------|
| ID |                           |                        |               |
| 1  | Pressure Sensor (V)       | , -                    |               |
|    |                           |                        |               |
| 2  | Plunger Position (ml)     | ONET                   |               |
|    |                           | , QNEI.                |               |
| 3  | Sensor Measurement (V)    | , -                    |               |
|    |                           |                        |               |
| 4  | Sensor Readings           | ,                      |               |
|    |                           |                        |               |
| 5  | c ( Collect Data)         |                        |               |
| 6  | b ( <i>Collect Data</i> ) |                        | /             |
| 7  | a ( Collect Data)         |                        | / 2           |
|    |                           | •                      |               |

2

| ID |                          |                 |     |
|----|--------------------------|-----------------|-----|
| 8  | a (Calibrate<br>Sensor)  |                 | / 2 |
| 9  | b ( Calibrate<br>Sensor) |                 | /   |
| 10 | c ( Calibrate<br>Sensor) |                 |     |
| 11 | Pressure Sensor (ml),    | "Chart",        |     |
|    |                          | , -<br>a, b .   |     |
| 12 | Pressure (cm)            | ,               |     |
|    |                          | , , <i>a, b</i> |     |
| 13 | Device                   | DAQ             |     |
| 14 | Sampling Rate            |                 |     |
| 15 | Stop                     | , VI            |     |

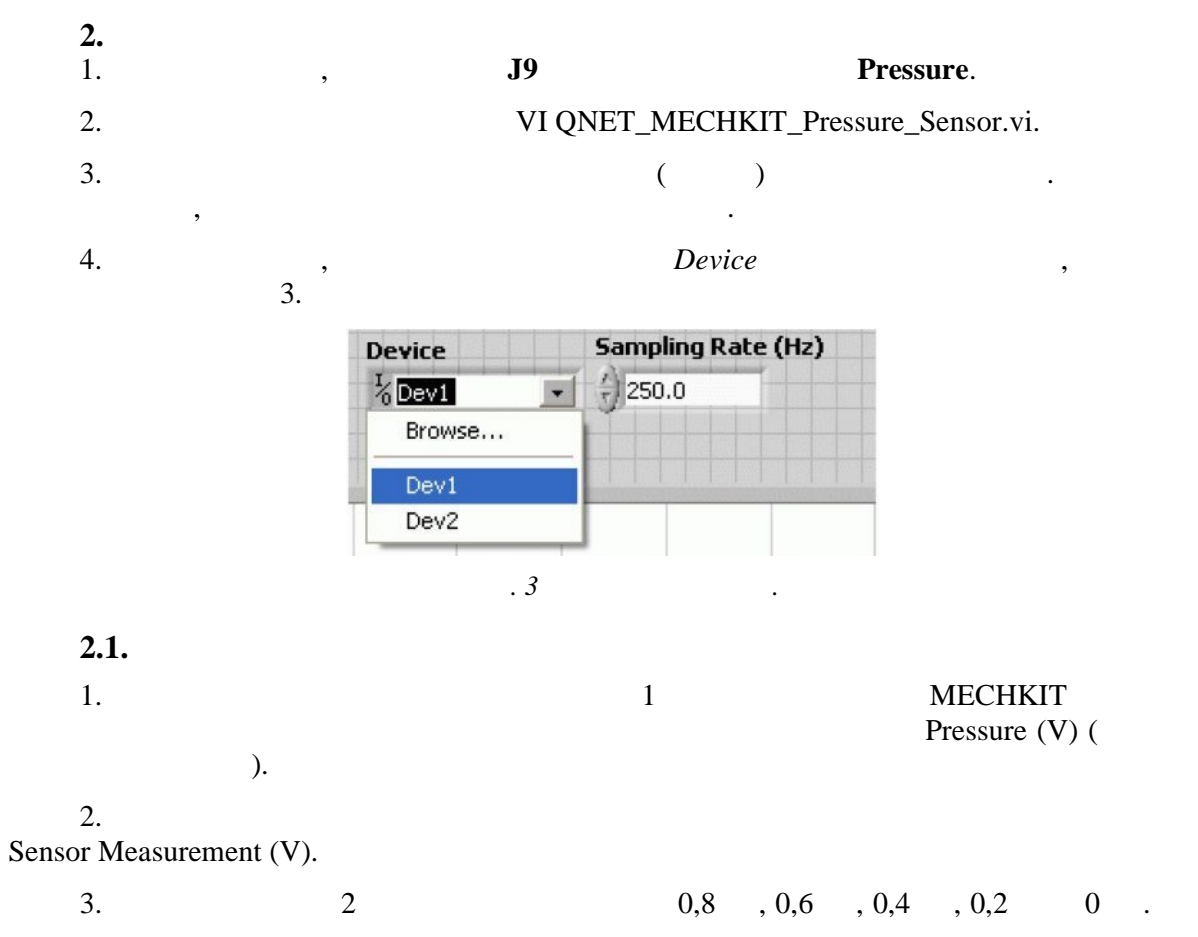

,

.

-

\_

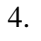

Sensor Readings.

VI,

5.

Stop.

2

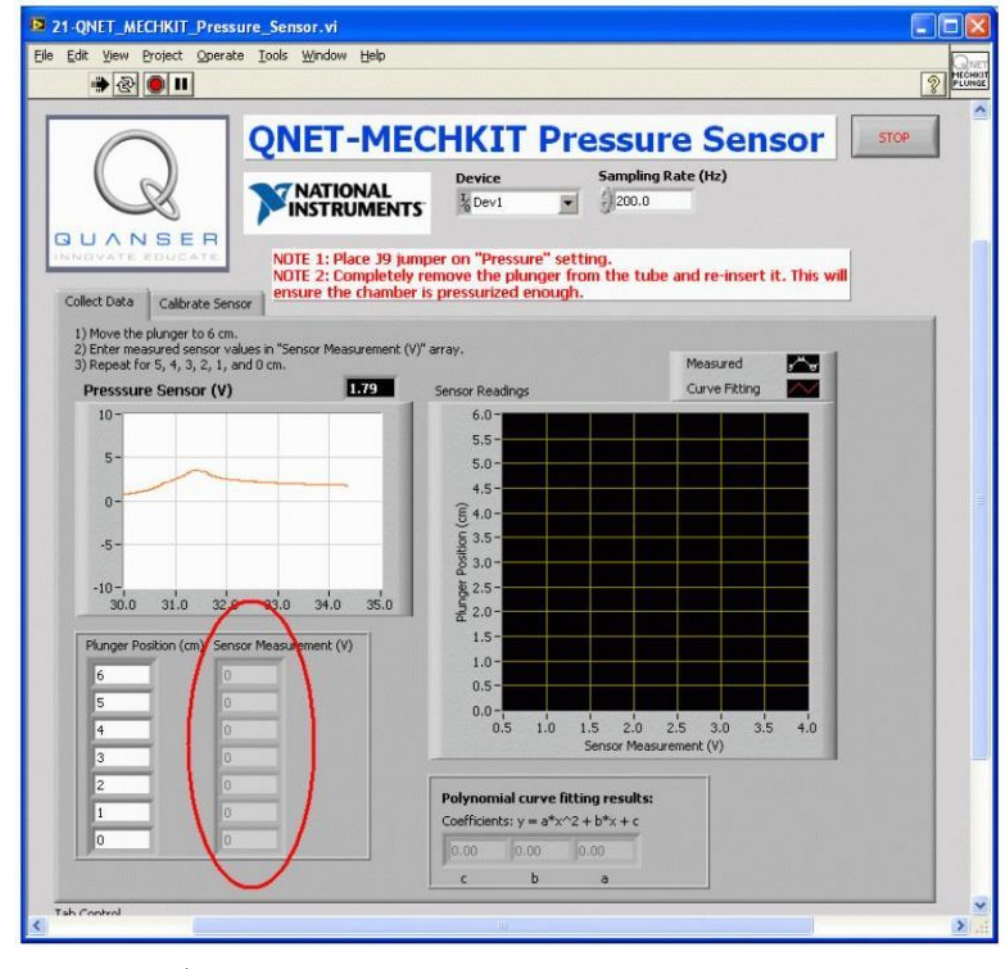

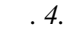

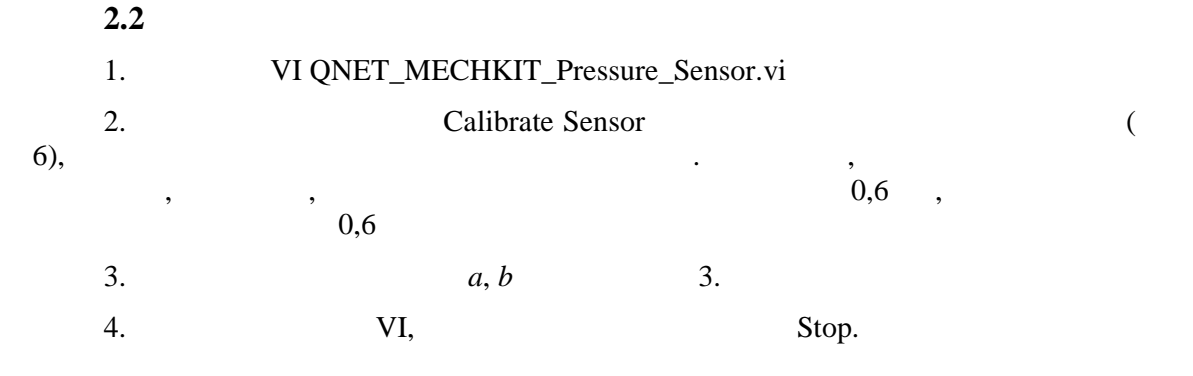

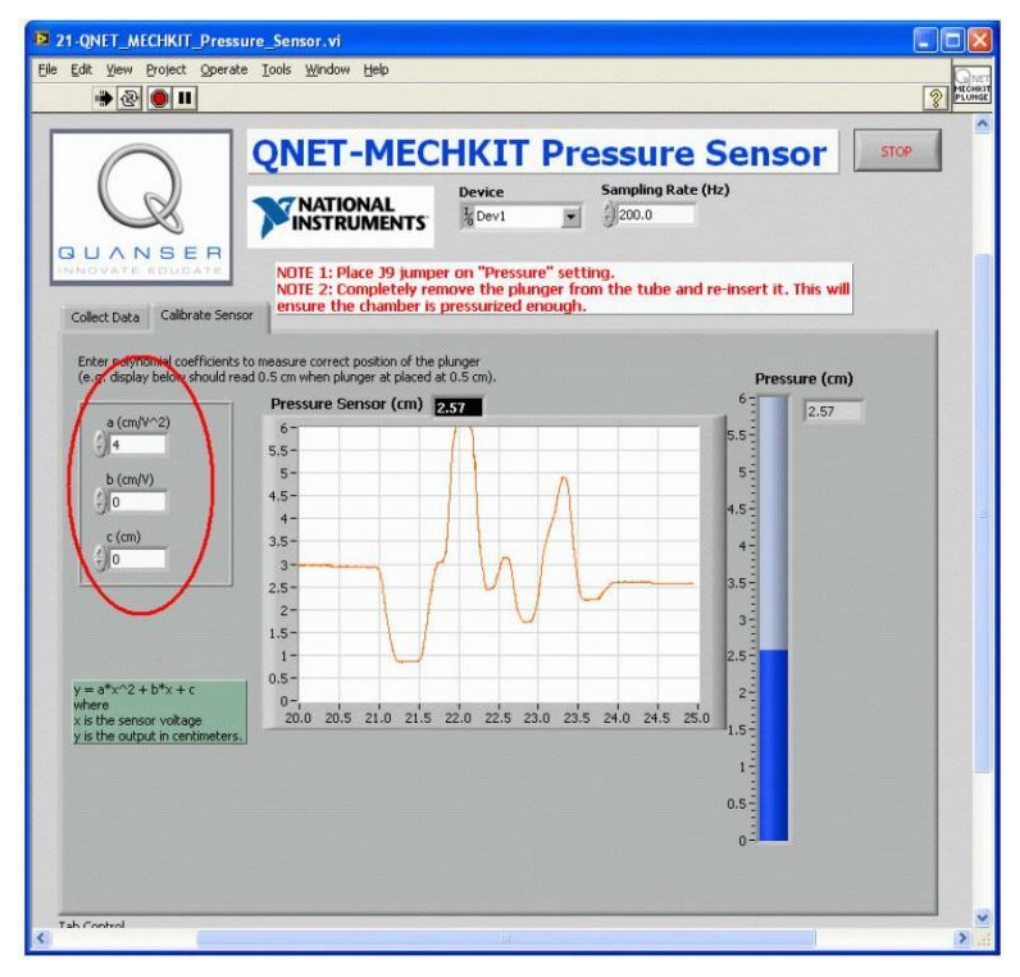

. 5.

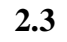

*1*.

| 2.  |  |   |  |  |  |  |  |
|-----|--|---|--|--|--|--|--|
|     |  | - |  |  |  |  |  |
| ( ) |  |   |  |  |  |  |  |
| 1,0 |  |   |  |  |  |  |  |
| 0,8 |  |   |  |  |  |  |  |
| 0,6 |  |   |  |  |  |  |  |
| 0,4 |  |   |  |  |  |  |  |
| 0,2 |  |   |  |  |  |  |  |
| 0,0 |  |   |  |  |  |  |  |

6.

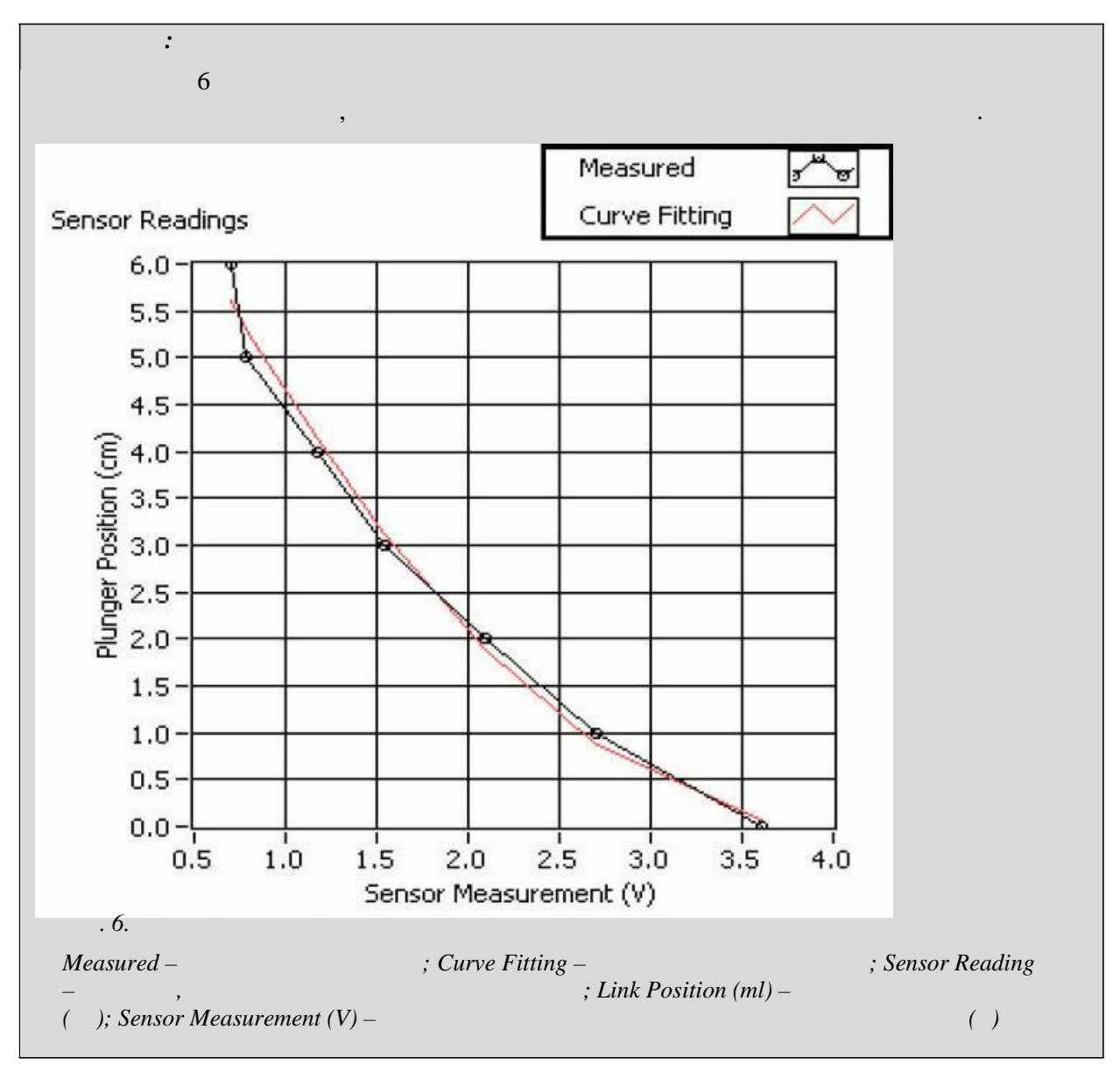

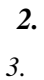

| a | / 2 |  |
|---|-----|--|
| b | /   |  |
| С |     |  |